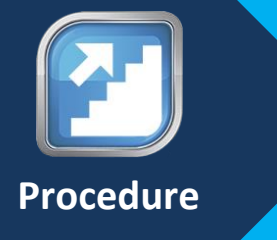

# Appointment, Contracting, and Demographic Update Procedure for FMO and MGAs

#### Purpose

The purpose of this SOP is to provide detailed instructions to Agents/Agencies on how to request appointment and contracting for FMO and MGA. Specifically, steps will be provided to guide Agents/Agencies on how to access the forms to complete the appropriate contracting paperwork.

#### Background

We partners with Agents/Agencies to offer services to our members and this begins with completing the contracting process. To ensure that the proper information is obtained the system has been updated to help guide agents/agencies to the correct documents. The forms can be completed, tracked, and submitted online.

#### **Table of Contents**

|   | Section                                                 | Page |
|---|---------------------------------------------------------|------|
| 1 | No More Forms Log In                                    | 2    |
| 2 | Getting started and Non-Appointment/Contracting Updates | 5    |
|   |                                                         |      |

## No More Forms Log In

This section will describe how to log into No More Forms

| Step |                                                     | Action                                                                     |
|------|-----------------------------------------------------|----------------------------------------------------------------------------|
| 1    | Select the link for your agency. Provided by y      | your sales associate                                                       |
| 2    | Determine if the agent is new or returning          |                                                                            |
| 2    |                                                     | Thon                                                                       |
|      | The exection New Applicant                          | Commission 2                                                               |
|      | The agent is a <b>New</b> Applicant                 | Complete step 3                                                            |
|      | The agent is a <b>Return</b> Applicant              | Complete step 4                                                            |
|      | The agent is a <b>New</b> Applicant referred by     | Complete steps 5-7                                                         |
|      | an Administrator                                    |                                                                            |
| 3    | New Applicants will need to register on No N        | More Forms by entering the details in the                                  |
|      | required fields and selecting the Logon To no       | omoreforms button to finalize registration.                                |
|      |                                                     | -                                                                          |
|      | New Applicant                                       | Returning Applicant If you have previously entered the nomoreforms system, |
|      |                                                     | please logon now.                                                          |
|      | Company:                                            | Company                                                                    |
|      | Anthem/Empire                                       | Anthem/Empire                                                              |
|      | Your First Name:                                    | Your SSN:                                                                  |
|      | Your Last Name:                                     | Your Password                                                              |
|      | Felton                                              | Forgot or Change your Password?                                            |
|      | Your SSN:                                           | Client Package Code                                                        |
|      | Assign Yourself a Password                          | VELLESLAIR (case sensitive)                                                |
|      | •••••                                               | Logon to nomoreforms                                                       |
|      | Confirm Your Password                               |                                                                            |
|      | Client Package Code                                 |                                                                            |
|      | WELLPstanc (case sensitive)                         |                                                                            |
|      | Logon To nomoreforms                                |                                                                            |
|      | To view our Technical Support                       | t Center, please click here.                                               |
|      | Note: The password must be                          |                                                                            |
|      | Note. The password must be.                         |                                                                            |
|      | <ul> <li>8-10 characters,</li> </ul>                |                                                                            |
|      | <ul> <li>include an uppercase,</li> </ul>           |                                                                            |
|      | <ul> <li>and number or special character</li> </ul> |                                                                            |
|      |                                                     |                                                                            |
| 4    | Returning Applicants will login with the SSN        | and <b>Password</b> previously created.                                    |
|      |                                                     | · · · · · · · · · · · · · · · · · · ·                                      |
|      | New Applicant                                       | Returning Applicant                                                        |
|      |                                                     | please logon now.                                                          |
|      | Company:                                            | Company                                                                    |
|      | Anthem/Empire                                       | Anthem/Empire                                                              |
|      | Your First Name:                                    |                                                                            |
|      | Your Last Name:                                     | Your Password                                                              |
|      | Your SSN:                                           | Client Package Code                                                        |
|      |                                                     | WELLPstanc (case sensitive)                                                |
|      | Assign Yourself a Password                          | Logon To nomoreforms                                                       |
|      | Confirm Your Password                               |                                                                            |
|      | Client Package Code                                 | <i>v</i> 3                                                                 |
|      | WELLPstank (case sensitive)                         |                                                                            |
|      | Logon To nomoreforms                                |                                                                            |
|      | To view our Technical Suppo                         | ort Center, please click here.                                             |

**2 of 17** Revision: 6/27/2019

| Step | Action                                                                                                    |
|------|----------------------------------------------------------------------------------------------------|
| 5    | If being referred by an <b>Administrator</b> , a password reset must be completed.                                                                                                    |
|      |                                                                                                    |
|      | Click the <b>Forget or Change</b> link                                                                                                    |
|      | Click the Forget of Change link                                                                                                    |
|      | Antioni Unio Uniosa<br>A Jahara Dira Ausa and Elus Phalel                                                                                                    |
|      | Annem bue Vross and bue Shield     Empire Blue Cross and Blue Shield     Amenizoup                                                                                                    |
|      | Simply Healthcare     UniCare                                                                                                    |
|      | Login to nomoreforms                                                                                                    |
|      | By e-signing, you will be affirming all forms including pre-populated forms have been reviewed for accuracy and populated with the most current information.                                                                                                    |
|      | n you require technical support with this application, please <u>eman</u> or contact our service provider nonincirculture at our-body 22 (crowait-body pin CS)).<br>New Applicant Returning Applicant                                                                                                    |
|      | If you have previously entered the nomoreforms system, please logon now.                                                                                                    |
|      | Company: Company Arthern/Emsire                                                                                                    |
|      | Your First Name: Your SSN:                                                                                                    |
|      | Your Last Name: Your Password                                                                                                    |
|      | Verus SSM: Client David control of Change Tour Password?                                                                                                    |
|      | Verticality         Constrained and the constraint of the constraint of the constraint o |
|      | Assign Yourself a Password Logon To nomoreforms                                                                                                    |
|      | Confirm Your Password                                                                                                    |
|      | Client Package Code                                                                                                    |
|      | WELLPstanr (case sensitive)                                                                                                    |
|      | Logon to nomoretoms                                                                                                    |
|      |                                                                                                    |
|      |                                                                                                    |
| 6    | Enter the SSN and Last Name                                                                                                    |
|      |                                                                                                    |
|      |                                                                                                    |
|      |                                                                                                    |
|      | Change Your Password                                                                                                    |
|      | If you have forgotten your password, you can create a new one in two easy steps! (To protect your security, we cannot reveal your old password.)<br>Step 1. Supply your personal authentication information. Note: All answers must be correct to create a new password.                                                                                                    |
|      | What is your SSN? (#########                                                                                                    |
|      | What is your Last Name?                                                                                                    |
|      |                                                                                                    |
|      | Lonnove u Step 2                                                                                                    |
|      | If you are having problems, contact our Help Desk at 800-686-8279 (8:00 am - 7:00 pm EST) or email us.                                                                                                    |
|      |                                                                                                    |
|      |                                                                                                    |
|      |                                                                                                    |
|      |                                                                                                    |
|      |                                                                                                    |
|      |                                                                                                    |
|      |                                                                                                    |
|      |                                                                                                    |

|                                                                                                    | Step 2. Please ent                                                                                         | Change Your Password  Mer your new Password twice below, then click "St  ioose a new Password:  pe it again:  Subwrit | ubmit".                           |                          |
|----------------------------------------------------------------------------------------------------|----------------------------------------------------------------------------------------------------|----------------------------------------------------------------------------------------------------|-----------------------------------|--------------------------|
|                                                                                                    | e will populate.                                                                                           |                                                                                                    |                                   |                          |
| The list of form forms.                                                                                                    | is to be completed will po                                                                                 | pulate as well as                                                                                                    | the current status o              | fsubmitted               |
|                                                                                                    |                                                                                                    | Anthem/Empire                                                                                                    |                                   |                          |
| , to complete the     You can view, edit or print                                                                                           | : form(s) required in the Anthem FMO package simply click the nam<br>any form - by clicking its name.      | ne of any form with an <b>Incomplete</b> status.                                                                      |                                   |                          |
| In order to expedite the ap<br>Anthem Blue Cross and Blue<br>Attn: Licensing and Credentia<br>P O Box 6087<br>Indianapolis, Indiana 46206-6 | pointment process, please attach a copy of the check you will be sut<br>Shield<br>Jling Department<br>5087 | bmitting for payment and mail physical check                                                                          | k to the address listed below:    |                          |
| You have attached 1 of the                                                                                                    | e 1 required attachments for Anthem/Empire. Please click here to a                                         | dd (or view) attachments as necessary.                                                                                | status of forms                   |                          |
|                                                                                                    | Processing Stage                                                                                           | 04                                                                                                    | Percentage Complete               |                          |
| Un line Processing                                                                                                    |                                                                                                    | 0.0                                                                                                    | Chakar of                         | Submis                   |
| Up line Processing  If you require assistance, please co The list of forms be completed                                                     | ntact licensing and credentialing at (877)304-6470. Our hours of ope                                       | eration are 9:00AW to 4:30PW ET                                                                                       | Status                            | Submitted                |
| Up line Processing  If you require assistance, please co The list of forms be completed  FMO Leading Questions                              | ntact licensing and credentialing at (877)304-6470. Our hours of ope                                       | eration are 9:00AM to 4:30PM ET printable                                                                             | Status or Forms                   | Submitted<br>Yes         |
| Up line Processing  If you require assistance, please co The list of forms be completed FMO Leading Questions                               | ntact licensing and credentialing at (877)304-6470. Our hours of ope                                       | eration are 9.00AM to 4:30PM ET printable                                                                             | Status Or<br>Status<br>Incomplete | Star<br>Submitted<br>Yes |
| Up line Processing  If you require assistance, please co The list of forms be completed  FMO Leading Questions                              | ntact licensing and credentialing at (877)304-8470. Our hours of opr                                       | eration are 9:00AM to 4:30PM ET printable Return to nmf Logon                                                         | Status 01<br>Forms<br>Incomplete  | Stat<br>Submitted<br>Yes |

FMO and MGA OPT-In

### **Getting started and Non-Appointment/Contracting Updates**

This section will describe how to answer questions that will lead to the forms required.

| 1 | On the Home page, click on the Leading Ques                                                                                                    | tions link.                                                                  |                              |                       |
|---|----------------------------------------------------------------------------------------------------|------------------------------------------------------------------------------|------------------------------|-----------------------|
|   |                                                                                                    |                                                                              |                              |                       |
|   |                                                                                                    |                                                                              |                              |                       |
|   |                                                                                                    | Anthem/Empire                                                                |                              |                       |
|   | <ul> <li>, to complete the form(s) required in the Anthem FMO package simply click the name of any for</li> <li>You can view, edit or print any form - by clicking its name.</li> <li>In order to expedite the appointment process, please attach a copy of the check you will be submitting for<br/>Anthem Blue Cross and Blue Shield<br/>Attr. Licensing and Credentialing Department<br/>P O Box 6087<br/>Indianapolis, Indiana 46206-8087</li> </ul> | rm with an <b>Incomplete</b> status,<br>payment and mail physical check to t | the address listed below:    |                       |
|   | You have attached 1 of the 1 required attachments for Anthem/Empire. Please click here to add (or view                                                                                                    | ) attachments as necessary.                                                  |                              |                       |
|   | Processing Stage Up line Processing                                                                                                    | 196                                                                          | Percentage Complete          |                       |
|   | If you require assistance, please contact licensing and credentialing at (877)304-6470. Our hours of operation are                                                                                                    | 9:00AM to 4:30PM ET                                                          |                              |                       |
|   | Anthem FMO package Forms                                                                                                    |                                                                              | Status                       | Submitted             |
|   | FMO Leading Questions                                                                                                    | printable                                                                    | Incomplete                   | Yes                   |
|   |                                                                                                    |                                                                              |                              |                       |
|   |                                                                                                    |                                                                              |                              |                       |
|   | Re                                                                                                    | turn to nmf Logon                                                            |                              |                       |
|   | For comments or questions please email us or c                                                                                                    | ontact our Help Desk at 800-686-8279                                         | 9 (8:00 am - 8:00 pm EST)    |                       |
|   | To view our Technic                                                                                                    | al Support Center, please click here.                                        | (0.00 uni 0.00 pm 201).      |                       |
| 2 | The first question is to identify your relations<br>Are you an Existing Broker?                                                                                                    | hip with Anthe                                                               | m.                           |                       |
|   | If                                                                                                    | Then                                                                         |                              |                       |
|   | If you are <b>NOT</b> an Existing Anthem Broker                                                                                                    | Select < <b>No</b> ><br>Ste .                                                | >, Click < <b>Next</b> >, ar | nd proceed to         |
|   | If you are an Existing Anthem Broker                                                                                                    | Select < <b>Yes</b><br>step 3                                                | >, Click < <b>Next</b> >, ar | nd proceed to         |
|   |                                                                                                    |                                                                              |                              |                       |
|   |                                                                                                    |                                                                              |                              |                       |
|   |                                                                                                    |                                                                              |                              |                       |
|   |                                                                                                    |                                                                              |                              | APPLICANT<br>INSIGHT. |
|   | Are you an existing Anthem broker?                                                                                                    |                                                                              |                              |                       |

Always select this option. This will allow you to make changes for ALL options listed below.

|                                                                                        | a second states and the second states of the second states and                                                                                                    |                                                                                                    |                                                                                                    |                                    | ٦   |
|----------------------------------------------------------------------------------------|----------------------------------------------------------------------------------------------------|----------------------------------------------------------------------------------------------------|----------------------------------------------------------------------------------------------------|------------------------------------|-----|
| Next, the                                                                              | e user must choose the action                                                                                                    | they would like                                                                                                    | to complete:                                                                                                    |                                    |     |
| If                                                                                     | uld like to do one fithe faller                                                                                                    | I nen.                                                                                                    | ••                                                                                                    | fue as the                         |     |
| You we                                                                                 | A Relationship Addition to an                                                                                                    | dropc                                                                                                    | lown menu and click <b>Ne</b> x                                                                                                    | rrom the<br><b>xt.</b>             |     |
| •                                                                                      | Appoint in a new state<br>Appointment in existing state<br>new LOB                                                                                                    | e for Contr                                                                                                    | ed to <b>Completing Appoi</b><br>acting Forms section of                                                                                                    | <b>ntment and</b><br>this document |     |
| You wo                                                                                 | ould like to do one of the follow<br>To Add/Update Direct Depos<br>To check status                                                                                                    | wing: Select<br>it dropo                                                                                                    | : the appropriate option<br>lown menu and click <b>Ne</b> x                                                                                                    | from the<br><b>ĸt</b> .            |     |
| •                                                                                      | To Update Demographics                                                                                                    | Proce                                                                                                    | ed to step 4                                                                                                    |                                    |     |
| A Relatio<br>Appoint<br>to Add/U<br>to check<br>to Updat                               | nship Addition to an existing appointment<br>n new state<br>nent in existing state for new LOB<br>pdate Direct Deposit<br>status<br>e Demographics                                                                                                    | L3                                                                                                    |                                                                                                    |                                    |     |
| Click Net<br>cense c                                                                   | xt choose STATE and COMMIS<br>can e se ected and st com<br>Anthem                                                                                                    | SION method<br>ete state ot o                                                                                                    | Note On state that ha<br>on to e a comm ss o<br>H = VA = WI                                                                                                    | eanacte<br>notons                  | -   |
| Click Ne<br>cense c                                                                    | xt choose STATE and COMMIS<br>can e se ected and st com<br>Anthem<br>co CT GA IN KY ME MO<br>Amerigroup                                                                                                    | SION method<br>ete state ot o                                                                                                    | Note On state that ha<br>on to e a comm ss o<br>H • VA • WI                                                                                                    | e an act e<br>n o tons             | _   |
| Click Ne.<br>cense c                                                                   | xt choose STATE and COMMIS<br>can e se ected and st com<br>Anthem<br>co ct GA IN KY ME MO<br>Amerigroup<br>AZ MD NJ NM TH<br>Simply Healthcare F                                                                                                    | SION method<br>ete state ot o<br>NV NH NY C<br>N TX WA<br>Plans                                                                                             | Note On state that ha<br>on to e a comm ss o<br>H = VA = WI                                                                                                    | e an act e<br>n o tons             | _   |
| Click Ne<br>cense c                                                                    | xt choose STATE and COMMIS         xt choose STATE and comMIS         can e se ected and st com         Anthem         co c c GA IN KY ME MO         co c c GA IN KY ME MO         Amerigroup         AZ MD NJ NM Th         Simply Healthcare F         FL         Do you want Commissions:         Paid to licensed Agency/LLC NOT your ow         Paid to Oversight Agency for distribution         Paid to you Directly (Direct Pay)                                                                                                    | SION method<br>ete state ot o<br>NV NH NY O<br>N TX WA<br>Plans                                                                                             | Note On state that ha<br>on to e a comm ss o<br>H VA W                                                                                                    | e an act e<br>n o t ons            |     |
| Click Ne.<br>cense c<br>Ca Ca Ca                                                       | xt choose STATE and COMMIS       xt choose STATE and comMIS       xan e se ected and st com       Anthem       xo CT GA IN KY ME MO       xamerigroup       AZ MD NJ NM TH       Simply Healthcare F       FL       Do you want Commissions:       Paid to licensed Agency/LLC NOT your ow       Paid to Oversight Agency for distribution       Paid to you Directly (Direct Pay)                                                                                                    | SION method<br>ete state ot o<br>NV NH NY CO<br>N TX WA<br>Plans                                                                                            | Note On state that ha<br>on to e a comm ss o<br>H • VA • WI                                                                                                    | e an act e<br>n o t ons            |     |
| Click Ne.<br>cense c<br>⊮ cA ≡ c                                                       | xt choose STATE and COMMIS       xt choose STATE and comMIS       xan e se ected and st com       Anthem       xo CT GA IN KY ME MO       xamerigroup       AZ MD NJ NM Th       Simply Healthcare F       FL       Do you want Commissions:       Paid to licensed Agency/LLC NOT your ov       Paid to Oversight Agency/LLC NOT your ov       Paid to Oversight Agency for distribution       Paid to you Directly (Direct Pay)                                                                                                    | SION method<br>ete state ot o<br>NV NH NY O<br>N TX WA<br>Plans                                                                                             | Note On state that ha<br>on to e a comm ss of<br>H VA WI                                                                                                    | e an act e<br>n o t ons            |     |
| I Click Ne<br>cense c<br>CA CA CA<br>If Selecte<br>Paid to yo<br>Payment<br>distributi | wext       Next         ext choose STATE and COMMIS         can       e se ected and st com         Anthem         co       CT         GA       IN         KY       ME         MD       CT         GA       IN         KY       ME         MD       NJ         MD       NJ         MD       NJ         Simply Healthcare F         FL         Do you want Commissions:         Paid to licensed Agency/LLC NOT your ov         Paid to Oversight Agency for distribution         Paid to vou Directly (Direct Pay)         ed         ou Directly (Direct Pay)         cs made directly Agency for         on                                                                                                    | SION method<br>ete state ot o<br>NV NH NY O<br>N TX WA<br>Plans<br>Then Commission<br>Directly to the A<br>To the Agency to<br>(Commission                  | Note On state that ha<br>on to e a comm ss of<br>H VA WI<br><u>n Payments will be made</u><br>gent.<br>o pay their agents.                                        | e an act e<br>n o t ons            | pay |
| If Selecte<br>Paid to ye<br>Payment<br>distributi<br>Payment<br>your owr               | wext       Next         ext choose STATE and COMMIS         can       e se ected and st com         Anthem         co       CT         GA       IN         KY       ME         Mathem         CO       CT         GA       IN         KY       ME         MD       NJ         AZ       MD         MD       NJ         Simply Healthcare         FL         Do you want Commissions:         Paid to licensed Agency/LLC NOT your ow         Paid to licensed Agency/LLC NOT your ow         Paid to licensed Agency/LLC NOT your ow         Paid to low Directly (Direct Pay)         ed         ou Directly (Direct Pay)         cs made directly Agency for         on         ss made to licensed Agency not         N | SION method<br>ete state ot o<br>NV NH NY O<br>N TX WA<br>Plans<br>Then Commissio<br>Directly to the A<br>To the Agency to<br>(Commissio<br>To an independe | Note On state that ha<br>on to e a commission<br>H VA WI<br><u>n Payments will be made</u><br>gent.<br>o pay their agents.<br>ons are paid to AGA,<br>ent agency. | e an act e<br>n o t ons            | pay |

FMO and MGA OPT-In

| If you require assistance, please contact licensing and credentialing at (877)304-6470. Our hours of operation are 9:00AM to 4:30PM ET         Anthem FMO package Forms       Status         FMO Leading Questions       printable       Complete         Business Practices Questions       printable       Incomplete         Broker EFT Form 06-2018       printable       Optional         Complete all required forms and click Submit Forms.         Image: Second Second Seco                                                                                                    | Submitted<br>No<br>Yes                        |
|----------------------------------------------------------------------------------------------------|-----------------------------------------------|
| Anthem FMO package Forms     Status       FMO Leading Questions     printable     Complete       Business Practices Questions     printable     Incomplete       Broker EFT Form 06-2018     printable     Optional       Complete all required forms and click Submit Forms.     Optional       Image: Search     Image: Search     Search       Image: Reflection ZFE     Image: Search     Image: nonoreforms       Image: Search     Image: nonoreforms     X                                                                                                    | Submitted<br>No<br>Yes                        |
| Business Practices Questions     printable     Incomplete       Broker EFT Form 06-2018     printable     Optional       Complete all required forms and click Submit Forms.       Image: Search in the search interforms in the search interforms in the search interforms interforms interformation interforms interforms interforms interformatinterforms inte                                                                                                    | Yes                                           |
| Broker EFT Form 06-2018       printable       Optional         Complete all required forms and click Submit Forms.         Image: Complete all required forms and click Submit Forms.       Image: Complete all required forms and click Submit Forms.         Image: Complete all required forms and click Submit Forms.       Image: Complete all required forms/display/inventory.jsp?subjectAreald=401108subjectAreaName=Anthem FMO package       Image: Complete all required forms/display/inventory.jsp?subjectAreald=401108subjectAreaName=Anthem FMO package       Image: Complete all required forms/display/inventory.jsp?subjectAreald=401108subjectAreaName=Anthem FMO package       Image: Complete all required forms/display/inventory.jsp?subjectAreald=401108subjectAreaName=Anthem FMO package       Image: Complete all required forms/display/inventory.jsp?subjectAreald=401108subjectAreaName=Anthem FMO package       Image: Complete all required forms/display/inventory.jsp?subjectAreald=401108subjectAreaName=Anthem FMO package       Image: Complete all required forms/display/inventory.jsp?subjectAreald=401108subjectAreaName=Anthem FMO package       Image: Complete all required forms/display/inventory.jsp?subjectAreald=401108subjectAreaName=Anthem FMO package       Image: Complete all required forms/display/inventory.jsp?subjectAreald=401108subjectAreaName=Anthem FMO package       Image: Complete all required forms/display/inventory.jsp?subjectAreald=401108subjectAreaName=Anthem FMO package       Image: Complete all required forms/display/inventory.jsp?subjectAreald=401108subjectAreaName=Anthem FMO package       Image: Complete all required forms/display/inventory.jsp?subjectAreald=401108subjectAreaName=Anthem FMO package       Image: Complete all required forms/display/in                                                                                                    |                                               |
| Complete all required forms and click Submit Forms.                                                                                                    | No                                            |
| Image: Search and Search and Search |                                               |
| Image: Search and Search and Search and Search and Search and Search and Search and Search and Search and Search and Search and Search and Search and Search and Search and Search and Search and Search and Search Search and Search Search  | - 0                                           |
| ⊕ Reflection ZFE             ⊕ Reflection ZFE             ⊕ reflection ZFE             ⊕ reflection ZEE                                                                                                    | P- 6 ☆                                        |
| 👔 🔻 🔝 🔻 🖃 🗰 🔻 Page 平 Safety 平 Tools 平 😢 平 💭 🔅 🐘                                                                                                    |                                               |
|                                                                                                    |                                               |
|                                                                                                    |                                               |
| Vaniesha, you've completed all the Required form(s) in the Anthem FMO package.                                                                                                    |                                               |
| <ul> <li>You're almost doneto electronically submit the form(s), click the 'Submit Forms' button at the bottom of this page, retype your password and click 'Submit' again.</li> </ul>                                                                                                    |                                               |
| You can view, edit or print any form - by clicking its name.                                                                                                    |                                               |
| <ul> <li>In order to expectite the appointment process, please attach a copy of the check you will be submitting for payment and mail physical check to the address listed below.</li> <li>Anthem Blue Cross and Blue Shield</li> </ul>                                                                                                    |                                               |
| Attn: Licensing and Credentialing Department<br>P 0 Box 6087                                                                                                    |                                               |
| Indianapolis, Indiana 46206-6087                                                                                                    |                                               |
| You have attached 1 of the 1 required attachments for Anthem/Empire. Please click here to add (or view) attachments as necessary.                                                                                                    |                                               |
| Drocessim Stane                                                                                                    | Percentare Complete                           |
| Candels forms and salarit to proceed                                                                                                    | r oronnage complete                           |
| . Kun ander anderen alere ender Kanales and ander Kin at (277041-0170 ). Our kuns af anterfas an 0.001114 - 0.0011 FT                                                                                                    |                                               |
| <ul> <li>If you require assistance, please contact licensing and credentialing at (877)304-6470 vie. Our hours of operation are 9:00AM to 4:30PM ET</li> </ul>                                                                                                    |                                               |
| Anthem FMO package Forms Status                                                                                                    | Submitted                                     |
| FMO Leading Questions printable Complete                                                                                                    | No                                            |
| Business Practices Questions printable Complete                                                                                                    | No                                            |
| BAA 08-2018 printable Complete                                                                                                    | No                                            |
| MAPD Addendum 06-2018 printable Complete                                                                                                    | No No                                         |
|                                                                                                    | ·                                             |
| Return to mrf Logon                                                                                                    | ubmit Forms                                   |
|                                                                                                    |                                               |
| For comments or questions please email us or contact our Help Desk at 800-686-8279 (8:00 am - 8:00 pm EST).                                                                                                    |                                               |
| To view our Technical Support Center, please click here.                                                                                                    |                                               |
|                                                                                                    | € 75                                          |
|                                                                                                    |                                               |
| Enter <b>Password</b> to digitally sign the completed documents and click <b>S</b>                                                                                                    | ubmit Forms.                                  |
|                                                                                                    |                                               |
|                                                                                                    | 5-1                                           |
| B Nor-Lopo                                                                                                    | XX                                            |
|                                                                                                    |                                               |
| Vaniesha, please re-enter your password - that's the same password you used to logon to this System - to orginally sign each of the forms you have just completed.                                                                                                    |                                               |
| by re-entening your passworo - you are also contirming that you have provided true and correct information, to the best of your knowledge and that you agree to ablee by the provisions of the bisc                                                                                                    | losure to Consumer and the policies of Anthem |
| Your Password:                                                                                                    |                                               |
|                                                                                                    |                                               |
| LUO NOT Agree      Diple/ Strature Policy                                                                                                    | Submit Forms                                  |
| For comments or questions please <u>email us</u> or contact our Help Desk at 800-686-8279 (* (8:00 am - 8:00 pm EST).                                                                                                    |                                               |
| To view our Technical Support Center, please click here.                                                                                                    |                                               |
|                                                                                                    |                                               |
|                                                                                                    |                                               |
|                                                                                                    |                                               |

FMO and MGA OPT-In

| (0) Refle                                                                                                    | ction ZFE Agent Search                                                                                                    | autorouting.jpp                                                                                                    | anomoreforms                                                                                                    | × 🕐                                                                                                    | Searcha                                                                                      |                                | ~ J UT 24 187                                                                   |
|----------------------------------------------------------------------------------------------------|----------------------------------------------------------------------------------------------------|----------------------------------------------------------------------------------------------------|----------------------------------------------------------------------------------------------------|----------------------------------------------------------------------------------------------------|----------------------------------------------------------------------------------------------|--------------------------------|---------------------------------------------------------------------------------|
| i 🖬 🔻                                                                                                    | Safety ▼ Tools                                                                                                    | • @• ₩ © ₩                                                                                                    |                                                                                                    |                                                                                                    |                                                                                              |                                |                                                                                 |
|                                                                                                    | 1                                                                                                    |                                                                                                    |                                                                                                    |                                                                                                    |                                                                                              |                                | Fellon Vanieshs                                                                 |
|                                                                                                    | Lago                                                                                                    |                                                                                                    |                                                                                                    |                                                                                                    |                                                                                              |                                | XXX-XX-9558                                                                     |
|                                                                                                    |                                                                                                    |                                                                                                    | Anthem/Empire                                                                                                    |                                                                                                    |                                                                                              |                                |                                                                                 |
| Vani                                                                                                    | esha, review the information below and click the 'Sut                                                                                                    | omit' button at the bottom of this page.                                                                                                    |                                                                                                    |                                                                                                    |                                                                                              |                                |                                                                                 |
| Your                                                                                                    | information will be delivered to this location:                                                                                                    |                                                                                                    |                                                                                                    |                                                                                                    |                                                                                              | Anthem 🗹                       |                                                                                 |
| Ant                                                                                                    | hem FMO package Forms                                                                                                    |                                                                                                    |                                                                                                    |                                                                                                    | Status                                                                                       |                                |                                                                                 |
| MA                                                                                                    | PD Addendum 06-2018<br>A 08-2018                                                                                                    |                                                                                                    |                                                                                                    |                                                                                                    |                                                                                              | Requ                           | aired aired                                                                     |
| FM                                                                                                    | O Leading Questions                                                                                                    |                                                                                                    |                                                                                                    |                                                                                                    |                                                                                              | Requ                           | lired                                                                           |
| 54                                                                                                    |                                                                                                    |                                                                                                    |                                                                                                    |                                                                                                    |                                                                                              |                                |                                                                                 |
|                                                                                                    |                                                                                                    | Return to Forms                                                                                                    |                                                                                                    |                                                                                                    | Submit                                                                                       | Forms                          |                                                                                 |
|                                                                                                    |                                                                                                    | For comments or questions                                                                                                    | s please <u>email us</u> or contact our Help Desk<br>To view our Technical Support Center, pl                                                                                                    | at 800-686-8279 🔮 (8:00 am<br>lease click <u>here</u> .                                                                                                    | - 8:00 pm EST).                                                                              |                                | R                                                                               |
|                                                                                                    |                                                                                                    |                                                                                                    |                                                                                                    |                                                                                                    |                                                                                              |                                |                                                                                 |
|                                                                                                    |                                                                                                    |                                                                                                    |                                                                                                    |                                                                                                    |                                                                                              |                                | <b>a</b> 75% •                                                                  |
| Con                                                                                                    | nlete final review                                                                                                    | v and click Sub                                                                                                    | mit Forms                                                                                                    |                                                                                                    |                                                                                              |                                |                                                                                 |
|                                                                                                    |                                                                                                    |                                                                                                    |                                                                                                    |                                                                                                    |                                                                                              |                                |                                                                                 |
|                                                                                                    |                                                                                                    |                                                                                                    |                                                                                                    |                                                                                                    |                                                                                              |                                | <b>a</b> v                                                                      |
|                                                                                                    | https://uat.ainsight.net/nomoreforms/disp                                                                                                    | layInventory.jsp?submitted=Y&processId:                                                                                                    | =3249395                                                                                                    | ÷ ≞ ¢                                                                                                    | Search                                                                                       |                                | P- 合公邸 (9)                                                                      |
|                                                                                                    | tion ZEE                                                                                                    | in nomoreforms                                                                                                    | A nomoreforms                                                                                                    | × 📑                                                                                                    |                                                                                              |                                |                                                                                 |
| 😡 Keried                                                                                                    | a rigent bearen                                                                                                    |                                                                                                    |                                                                                                    |                                                                                                    |                                                                                              |                                |                                                                                 |
| i Reflec                                                                                                    | 🔊 👻 📑 👻 Page 🕶 Safety 🕶 Tools 🕶                                                                                                    | 0- P ( R                                                                                                    |                                                                                                    |                                                                                                    |                                                                                              |                                |                                                                                 |
| Kerles                                                                                                    | 🔊 🔻 🖻 🌧 🔻 Page 🕶 Safety 🕶 Tools 🕶                                                                                                    | • • • • • • • • • • • • • • • • • • •                                                                                                    |                                                                                                    |                                                                                                    |                                                                                              |                                |                                                                                 |
| i keries                                                                                                    | 🔊 v 🖃 🖶 v Page v Safety v Tools v                                                                                                    | · 🛛 - 🕼 🔅 🛱                                                                                                    |                                                                                                    |                                                                                                    |                                                                                              |                                |                                                                                 |
| I Reflect                                                                                                    | ange v and a state of the state of the state | · @ - , B () , B)                                                                                                    |                                                                                                    |                                                                                                    |                                                                                              |                                | Felton, Vaniesha<br>XXX-XX-9558                                                 |
| NUCE NUCE                                                                                                    | ingen Canton                                                                                                    | • <b>0 •</b> ,¤ () = R                                                                                                    |                                                                                                    |                                                                                                    |                                                                                              |                                | Felton, Vaniesha<br>XXX-XX-9558                                                 |
| I NUF                                                                                                    | inge                                                                                                    | • • • ¤ () ₽.                                                                                                    | Anthem/Empire                                                                                                    |                                                                                                    |                                                                                              |                                | Fellon, Vaniesha<br>XXX-XX-8558                                                 |
|                                                                                                    | ingen                                                                                                    | • • • ¤ () ₽.                                                                                                    | Anthem/Empire                                                                                                    | ur 1249195 ***                                                                                                    |                                                                                              |                                | Feltor, Vaniesha<br>XXX-XX-3558                                                 |
| E Nor                                                                                                    | Luge<br>Vaniesha, your form(s) have been successfully sut                                                                                                    | • • • • • 章 ② 思<br>milled to Anthem/Empire.                                                                                                    | Anthen/Empire                                                                                                    | rr 3249395 ***                                                                                                    |                                                                                              |                                | Feiton, Vaniesha<br>XXX-XX-3558                                                 |
| E Nor                                                                                                    | Luge<br>Vaniesha, your form(s) have been successfully sut<br>You can view, edit or print any form - by clicking its                                                                                                    | ・ ・ ・ ・ 「                                                                                                    | Anthem/Empire                                                                                                    | vr: 3248395 ***                                                                                                    |                                                                                              |                                | Feiton, Vaniesha<br>XXX-XX-9558                                                 |
| E Nor                                                                                                    | Vaniesha, your form(s) have been successfully sut You can view, edit or print any form - by clicking its There is 1 attachment for Anthem/Empire. Please                                                                                                    | • • • • • • • • • • • • • • • • • • •                                                                                                    | Anthem/Empire                                                                                                    | <del>τι: 3249395 ***</del>                                                                                                    |                                                                                              |                                | Peters, Vaniesha<br>XXX-XX-9558                                                 |
|                                                                                                    | Vaniesha, your form(s) have been successfully sul You can view, edit or print any form - by clicking its There is 1 attachment for Anthem/Empire. <u>Descen</u> Process                                                                                                    | • ● • ↓ ● ◆ ♥<br>somitted to Anthem/Empire.<br>name.<br>cikk here to add (or view) attachments as no<br>sing Stage                                                                                                    | Anthem/Empire ** Submission Confirmation Numbe                                                                                                    | <del>1: 3248395 ***</del>                                                                                                    | Percentage Complete                                                                          |                                | Fellon, Vaniesha<br>XXX-XX-9550                                                 |
|                                                                                                    | Vaniesha, your form(s) have been successfully sul     You can view, eff or print any form - by clicking its     There is 1 attachment for Anthem/Empire. Pease Processing                                                                                                    | • ● • ↓ ● ◆ ↓ ● ↓ ● ↓ ● ↓ ● ↓ ● ↓ ● ↓ ● ↓ ● ↓                                                                                                    | Anthem/Empire<br>*** Submission Confirmation Numbe<br>eccessary,<br>0%                                                                                                    | <del>1: 3249395 ***</del>                                                                                                    | Percentage Complete                                                                          |                                | Felios, Vaniesha<br>XXX-XX-9550                                                 |
| tig vor<br>tig<br>tig<br>tig<br>tig<br>tig<br>tig<br>tig<br>tig                                                                                                    | Vaniesha, your form(s) have been successfully sub     You can view, eff or print any form - by cicking its     There is 1 attachment for Anthem/Empire. <u>Pease</u> Processing      require assistance, please contact licensing and crede                                                                                                    | • • • • • • • • • • • • • • • • • • •                                                                                                    | Anthem/Empire    Submission Confirmation Numbe                                                                                                    | <del>1: 3249395 ***</del>                                                                                                    | Percentage Complete                                                                          |                                | Felton, Vaniesha<br>XXX-XX-9550                                                 |
| ting<br>ting<br>ting                                                                                                    | Vaniesha, your form(s) have been successfully sud     You can view, eff or print any form - by cicking its     There is 1 attachment for Anthem/Empire Desse     Process     Processing     require assistance, please contact licensing and crede     Anthem FM                                                                                                    |                                                                                                    | Anthem/Empire    Submission Confirmation Numbe  eccessary.    O%  peration are 9.00AM to 4.30PM ET                                                                                                    | <del>1: 3249395 ***</del>                                                                                                    | Percentage Complete<br>Status                                                                |                                | Felton, Vaniesha<br>XXX-XX-9550                                                 |
| U reflet                                                                                                    | Vaniesha, your form(s) have been successfully successfully successfully and the original sector of the original sector of the origin      | • • • • • • • • • • • • • • • • • • •                                                                                                    | Anthem/Empire   Anthem/Empire    Submission Confirmation Numbe  eccessary.                                                                                                    | r: 3249395 ***                                                                                                    | Percentage Complete Status Complete                                                          |                                | Felton, Vaniesha<br>XXX-XX-9558                                                 |
| U refet                                                                                                    | Vaniesha, your form(s) have been successfully su     vor can view, eff or print any form - by cloking its     There is 1 attachment for Anthem/Empire. Please     Processing     Processing     Cleading Questions     Anthem FM     O Leading Questions     Anthem FM     O Leading Questions     Anthem FM                                                                                                    | • • • • • • • • • • • • • • • • • • •                                                                                                    | Anthem/Empire    Anthem/Empire      Anthem/Empire                                                                                                    | r: 3249395 ***                                                                                                    | Percentage Complete Status Complete Complete                                                 | Ş                              | Feltos, Vaniesha<br>XXX-XX-9550<br>Submitted<br>Yes<br>Yes                      |
| U refet                                                                                                    | Vaniesha, your form(s) have been successfully sud     Vaniesha, your form(s) have been successfully sud     Vouc an view, edit or print any form - by cicking its     There is 1 attachment for Anthem/Empire. Please     Process me Processing     Concerning a contact licensing and crede     Anthem FM O Leading Questions     Anthem FM O Leading Questions     Anthem FM D Leading Questions                                                                                                    | • • • • • • • • • • • • • • • • • • •                                                                                                    | Anthem/Empire    Anthem/Empire      Anthem/Empire                                                                                                    | 17: 3249395 ***  <br>249395 ***  <br>24935 ***  <br>24935 ***  <br>24035 ***  <br>24055 ***  <br>24055 ***  <br>24055 ***  <br>24055 *** | Percentage Complete Status Complete Complete Complete                                        |                                | Feltos, Vaniesha<br>XXX-XX-9550<br>Submitted<br>Yes<br>Yes<br>Yes               |
| Up<br>In Figure 1<br>Up<br>Up<br>Up<br>Up<br>Up<br>Up<br>Up<br>Up<br>Up<br>Up                                                                                                    | Vaniesha, your form(s) have been successfully su     Vaniesha, your form(s) have been successfully su     Vou can view, edit or print any form - by cicking its     There is 1 attachment for Anthem/Empire. Please     Processing     require assistance, please contact licensing and crede     Anthem FM O Leading Questions     Anthem FM O Leading Questions     Addecodum 06-2018                                                                                                    | • • • • • • • • • • • • • • • • • • •                                                                                                    | Anthem/Empire      Anthem/Empire        Anthem/Empire                                                                                                    | r: 1249395 ***<br>able<br>able<br>able<br>able<br>able                                                                                                    | Percentage Complete Status Complete Complete Complete Complete                               |                                | Feltos, Vaniesha<br>XXX-XX-9559                                                 |
| time<br>time<br>time | Vaniesha, your form(s) have been successfully su     Vaniesha, your form(s) have been successfully su     Vou can view, eff or print any form - by cicking its     There is 1 attachment for Anthem/Empire_Piezee     Processing     require assistance, please contact licensing and crede     Anthem FN O Leading Questions     Anthem FN O Leading Questions     AdB-2015 PD Addendum 06-2019                                                                                                    | P      P     P          | Anthem/Empire     Anthem/Empire       Anthem/Empire                                                                                                    | able                                                                                                    | Percentage Complete Status Complete Complete Complete Complete Complete                      | form                           | Feltos, Vaniesha<br>XXX-XX-9559                                                 |
| U refet<br>↓ · · · · · · · · · · · · · · · · · · ·                                                                                                    | Vaniesha, your form(s) have been successfully su     Vaniesha, your form(s) have been successfully su     Vou can view, edit or pint any form - by cicking its     There is 1 attachment for Anthem/Empire. Prease     Process the Processing     Contactions of the second contact licensing and crede     Anthem File     O Leading Questions     Adde-otil     PD Addendum 06-2018                                                                                                    | P      P     P          | Anthem/Empire    Anthem/Empire     Anthem/Empire                                                                                                    | able                                                                                                    | Percentage Complete                                                                          | Form                           | Feltos, Vaniesha<br>XXX-XX-8558<br>Submitted<br>Yes<br>Yes<br>Yes<br>Yes<br>Yes |
| Up wor<br>Up<br>Up<br>Up<br>Up<br>Up<br>MA<br>BA<br>MA                                                                                                    | Vaniesha, your form(s) have been successfull su     vour can view, edit or print any form - by clicking its     Vour can view, edit or print any form - by clicking its     Processing     Processing     Cleading Questions     Anthem FM     O Leading Questions     Addendum 06-2018                                                                                                    | P      P     P          | Anthem/Empire    Anthem/Empire     Anthem/Empire        Anthem/Empire                                                                                                    | able IIIIIIIIIIIIIIIIIIIIIIIIIIIIIIIIIIII                                                                                                    | Percentage Complete Status Complete Complete Complete Complete Submit                        | Form                           | Feltor, Vaniesha<br>XXX-XX-8558<br>Submitted<br>Yes<br>Yes<br>Yes<br>Yes        |
| Up North                                                                                                    | Vaniesha, your form(s) have been successfull su     Vaniesha, your form(s) have been successfull su     You can view, edit or print any form - by clicking its     There is 1 attachment for Anthem Empire. Please     Processing     Processing     O Leading Questions     Anthem FM     O Leading Questions     Add-ottl     PD Addendum 06-2018                                                                                                    | P • P • P • P • P • P • P • P • P •                                                                                                    | Anthem/Empire  Submission Confirmation Numbe  accessary,  0%  peration are 9 00AM to 4 30PM ET  peration are 9 00AM to 4 30PM ET  peration are 9 00AM to 4 30PM ET                                                                                                    | r: 3249395 ***                                                                                                    | Percentage Complete                                                                          | Form                           | Fetor, Vaniesha<br>XXXX-XX-8558                                                 |
| Up<br>If you<br>If you<br>NOT                                                                                                    | Vaniesha, your form(s) have been successfully su Vaniesha, your form(s) have been successfully su Vou can view, edit or print any form - by clicking its Vou can view, edit or print any form - by clicking its Processing Processing Network of the set of the set of   | P      P     P          | AnthenvEmpire  Submission Confirmation Numbe  eccessary,  0%  peration are 9 00AM to 4 30PM ET  print  print  prin | r: 3248335 ***                                                                                                    | Percentage Complete                                                                          | Forma I                        | Fetor, Vaniesha<br>XXXX-XX-9558                                                 |
|                                                                                                    | Vaniesha, your form(s) have been successfully su  Vaniesha, your form(s) have been successfully su  Vou can view, edit or print any form - by clicking its  Vou can view, edit or print any form - by clicking its  Processing  require assistance, please contact licensing and crede  Anthem Fit  Colleading Questions  Ante: The Submission  tracting@appliceContracting@appliceContractingContractingContracti  | Peturn to nmf Logon Return to nmf Logon Retur | AnthenvEmpire  Submission Confirmation Number  Cossary,  OK  peration are 9 00AM to 4 30PM ET  peration  print  print print  print print  print  prin | able able II populate you are cu                                                                                                    | Percentage Complete Status Complete Complete Complete Complete Complete Email th urrently co | roma<br>is numbe<br>pontracted | Feter, Variesha<br>XXXX-XX-9558                                                 |

| GO DACK TO   | "https://ainsight.com/anthem/a                                                                                                    | gencyLQ1867.html" and log in.                                             |
|--------------|----------------------------------------------------------------------------------------------------|---------------------------------------------------------------------------|
| Select the S | itate of Residence, determine Pay                                                                                                    | ment Option and click Calculate Fees to                                   |
| determine    | the amount of the Appointment Fe                                                                                                    | es.                                                                       |
|              |                                                                                                    |                                                                           |
|              | and Logo                                                                                                    | Vaniesha Fellon<br>XOC-XOC                                                |
|              | Please select from the following list the state(s) and Line(s) of Authority, License Class, a                                                                     | nd/or Designation you would like to be appointed.                         |
|              | Please Note: Your fees may change based on the payment method selected.                                                                                           |                                                                           |
|              | Please select State of Residence:                                                                                                    |                                                                           |
|              | California Connecticut California Connecticut California Connecticut California Accident and Health or Sickness Georgia Kentucky California California California | Payment Options<br>Requires to carculate news                             |
|              | Maine New Hampshire Standard Appointment Nevada New York                                                                                                    | Bank Account<br>Calculate Fees                                            |
|              | Health NY LOA Not Required Ohio Accident and Health                                                                                                    |                                                                           |
|              | Return to Logon                                                                                                    | Continue to Forms                                                         |
|              | For comments or questions please email us, or contact our Help Desk at 800-800                                                                                    | 54276 [1] (8:00 AM - 8:00 PM EST), or visit our Technical Support Center. |
|              |                                                                                                    |                                                                           |
|              |                                                                                                    |                                                                           |
|              |                                                                                                    |                                                                           |
|              |                                                                                                    |                                                                           |
|              |                                                                                                    |                                                                           |
|              |                                                                                                    |                                                                           |
|              |                                                                                                    |                                                                           |
|              |                                                                                                    |                                                                           |
|              |                                                                                                    |                                                                           |
|              |                                                                                                    |                                                                           |
|              |                                                                                                    |                                                                           |
|              |                                                                                                    |                                                                           |
|              |                                                                                                    |                                                                           |
|              |                                                                                                    |                                                                           |

|                                              | NMF Lopo                                                                                                    | Vaniesha Felton                                                                                                    |
|----------------------------------------------|----------------------------------------------------------------------------------------------------|----------------------------------------------------------------------------------------------------|
|                                              |                                                                                                    | 2005-30-3006                                                                                                    |
|                                              | Please select from the following list the state(s) and Line(s) of Authority, License                                                                                                    | Class, and/or Designation you would like to be appointed.                                                                                                    |
|                                              | Please select State of Residence:                                                                                                    |                                                                                                    |
|                                              | Colorado                                                                                                    |                                                                                                    |
|                                              | California Connecticut                                                                                                    | Payment Options                                                                                                    |
|                                              | Accident and Health Agent Accident and Health or Sicknes                                                                                                    | Required to calculate fees                                                                                                    |
|                                              | Georgia Kentucky                                                                                                    | VISA 👄                                                                                                    |
|                                              | Standard Appointment Health                                                                                                    |                                                                                                    |
|                                              | Select to also appoint Agency                                                                                                    |                                                                                                    |
|                                              | Maine New Hampshire                                                                                                    | Bank Account                                                                                                    |
|                                              | Standard Appointment Standard Appointment                                                                                                    | Calculate Fees                                                                                                    |
|                                              | Nevada New York                                                                                                    |                                                                                                    |
|                                              | Health NY LOA Not Required                                                                                                    |                                                                                                    |
|                                              | Ohio                                                                                                    |                                                                                                    |
|                                              | Accident and Health                                                                                                    |                                                                                                    |
|                                              | Total Fees:                                                                                                    |                                                                                                    |
|                                              | Return to Logon                                                                                                    | Continue to Forma art 80.484-8276_(8.00 AM - 8.00 PM EST), or visit our Technical Support Center.                                                                                                    |
| Inter <b>Paymen</b>                          | Return to Logon For comments or questions plasas <u>email us</u> or contact our Help Dask of t details, Check boxes author                                                                                                    | Continue to Forms at 800-88427% (1800 AM - 800 PM EST), or vist our Technical Support Center.  Tizing Applicant Insight to debit the carco                                                                                                    |
| Enter <b>Paymen</b><br>selected and <b>a</b> | Return to Logon<br>For comments or questions please <u>mult</u> us or contract our Heb Date it<br><b>t details</b> , Check boxes <b>author</b><br><b>t details</b> to the Terms & Conce<br>Account Select Account Type (                                                                                                    | Confinue to Forms<br>at 800-884-877% (# 40 AM - 100 PM EST), or with our Technical Support Contex<br>rizing Applicant Insight to debit the carco<br>ditions, and click Submit Payment to pro                                                                                                    |
| Enter <b>Paymen</b><br>selected and <b>a</b> | Return to Logon<br>For connections please end up, or contact our Help Dark of<br>t details, Check boxes author<br>agreeing to the Terms & Conc<br>*Account Steed Account Type ()<br>+ Account Steed Account Type ()                                                                                                    | Continue to Forms<br>at 800-884 527% (0, 60 AM - 500 PM EST), or will our Technical Support Center<br>rizing Applicant Insight to debit the carco<br>ditions, and click Submit Payment to pro                                                                                                    |
| Enter <b>Paymen</b><br>Belected and <b>a</b> | Return to Logon To connect or questions please enail is, or contact or Help Deak t details, Check boxes author greeing to the Terms & Conce                                                                                                    | Continue to Forms at 100-084-27% (1 00 AM - 800 PM EST), or will our Technical Support Center fizing Applicant Insight to debit the carco ditions, and click Submit Payment to pro                                                                                                    |
| Enter <b>Paymen</b><br>selected and <b>a</b> | Return to Logon To comments or questions please entail as, or contact our Help Deak t details, Check boxes author greeing to the Terms & Conce *Account Speec                                                                                                    | Continue to Forms  at 800-884-277v_ <sup>2</sup> (8 ON AM - 4:00 PM EST), or with our Technical Dagget Center  rizing Applicant Insight to debit the carco ditions, and click Submit Payment to pro                                                                                                    |
| Enter <b>Paymen</b><br>selected and <b>a</b> | Return to Logon  For connection of puestions place enail up, or contract our Help Data to  t details, Check boxes author  greeing to the Terms & Conce  * Account "Type * Check Number: * Nume on Account * Nume on Number: * Nume on Number: * Nume on Number: * Nume on Number: * Nume on Number: * Nume on Number: * Nume on Number: * Nume on Number: * Nume on Number: * Nume on Number: * Nume on Number: * Nume on Number: * Nume on * Number: * Nume on * Number: * Number: * Number       | Continue to Forms at NO-048-227% (1400 AM - 100 PM EST), or visit our Technical Support Center rizzing Applicant Insight to debit the carce ditions, and click Submit Payment to proc                                                                                                    |
| Enter <b>Paymen</b><br>selected and <b>a</b> | Return to Logon  For comments or questions please enail is, or contact our Help Deak of  Account Type  Account Type  Check Number:  Account  Account  Accoun       | Continue to Forms  at 100-084-27% (1 00 AM - 1:00 PM EST), or wat our Technical Sugger Center  fizing Applicant Insight to debit the carco ditions, and click Submit Payment to proc                                                                                                    |
| Enter <b>Paymen</b><br>selected and <b>a</b> | Return to Logon  To connents or questions please enailing, or contact our Help Deak  At detaails, Check boxes authors  are a contact on the Terms & Contact  Check Number  Number  Num       | Confine to Form  ar 000404277q <sup>2</sup> (0.00 AM - 4.00 PM EST), or visit our Technical Dagent Center  rizing Applicant Insight to debit the carco ditions, and click Submit Payment to pro                                                                                                    |
| Enter <b>Paymen</b><br>selected and <b>a</b> | Return to Logon  To connection please end is, or contract our Help Data  t details, Check boxes author  greeing to the Terms & Conce  * Account Type * Check Number: * Nume en * Number: * Number: * Routing Number: * Concet * Concet * Conc       | Confine to Form  at NOVERSTYN, REAL AND PLETT, areas or Tourised Super Conce  rizing Applicant Insight to debit the carce ditions, and click Submit Payment to pro                                                                                                    |
| Enter <b>Paymen</b><br>selected and <b>a</b> | Return to Logon                                                                                                    | Continue to Forms  at 100-084-27% (1 400 AM - 100 PM EST), or wat our Technical Sugger Center  fizing Applicant Insight to debit the carce ditions, and click Submit Payment to proc                                                                                                    |
| Enter <b>Paymen</b><br>selected and <b>a</b> | Return to Loope                                                                                                    | Confine to Form  at 00-048-27% (100 AM - 600 PM EST), or vist our Technical Support Center  rizing Applicant Insight to debit the carce ditions, and click Submit Payment to pro                                                                                                    |
| Enter <b>Paymen</b><br>selected and <b>a</b> | Return to Loope                                                                                                    | Confine to Form  ADDEBUTY (IN CALL OF MEST), or will not Technical Dependence  rizing Applicant Insight to debit the carce ditions, and click Submit Payment to pro                                                                                                    |
| Enter <b>Paymen</b><br>selected and <b>a</b> | Return to Look<br>to detaails, Check boxes author<br>precipient to the Terms & Const<br>author of the Sector of the Sect | Continue to Form  approximately and Continue  approximately and Continue  approximately and Continue  approximately approximately approximately  approximately approximately approximately  approximately approximately approximately  approximately approximately approximately  approximately approximately approximately  approximately approximately approximately  approximately approximately approximately  approximately approximately approximately  approximately approximately approximately  approximately approximately approximately  approximately approximately approximately approximately  approximately approximately approximately approximately  approximately approximately |
| Enter <b>Paymen</b><br>selected and <b>a</b> |                                                                                                    | Confine to Form  at 000000 2000 2000 2000  at 000000 2000 2000  at 000000 2000 2000  at 000000 2000  by the confine to form  at 000000 2000  by the confine to form  by the confine to form  confine to form  by the confine to form  confine to form  confine to fo |
| Enter <b>Paymen</b><br>selected and <b>a</b> |                                                                                                    | Continue to form  approximately a content of the content of the c |